# **HyFlex Equipment**

#### Questions? Contact c-helpdesk@gcccd.edu - (619) 660-4395

### Setting Up:

- Turn on computer
- Log onto computer
- Touch screen to turn on system
- If you want to turn off or mute the projector or TV, select Display Control
- Select the appropriate input:
  - O Desktop computer
  - Laptop
  - O Document Camera
  - O DVD/VCR player
  - Screencasting: allows you to cast your phone or tablet by p airing your device
- After selecting an input, select where you'd like to SEND the input-TV display and/or projector

## Audio Controls:

- Adjust the master volume using the bar on the right
- Select Audio Control if you need to adjust the volume on your laptop, computer, DVD/ VCR, or Screenbeam
- Each device has its own independent audio control, and the Master controls all devices at once

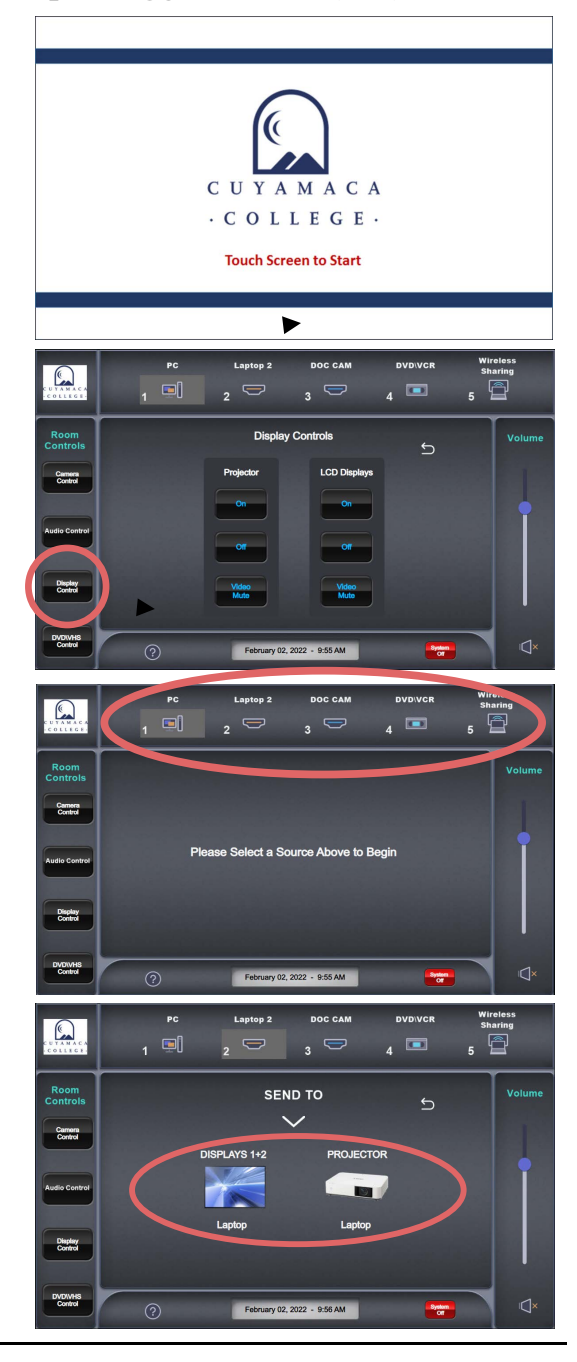

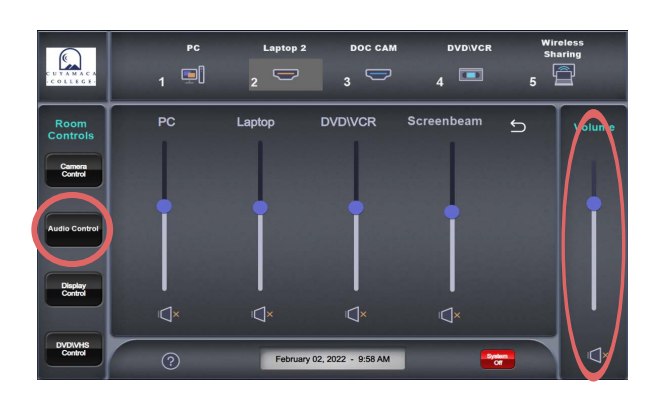

- DVD/VHS Controls:
  - Select DVD/VHS Control to operate the DVD or VHS player
  - Select DVD or VHS
  - Make sure the DVD or VHS player is turned on

# Setting up Zoom:

- Log onto Zoom; start class meeting
- Verify the audio is working and your Zoom students can hearyou
- In Zoom, select which camera you want to use. There are options:
  - HD Pro Webcam on monitor pointed straight at instructor/lectern
  - AVer Camera mounted on ceiling

# Camera Controls:

- Switch camera to auto-tracking option (if you want the camera to follow you)
- Select the home button if you want the camera to reset the camera angle
- Students will be able to see video of classroom on Zoom as long as AVer camera is selected on Zoom
- Use the arrow keys to pan camera
- Use Zoom + to zoom in on objects

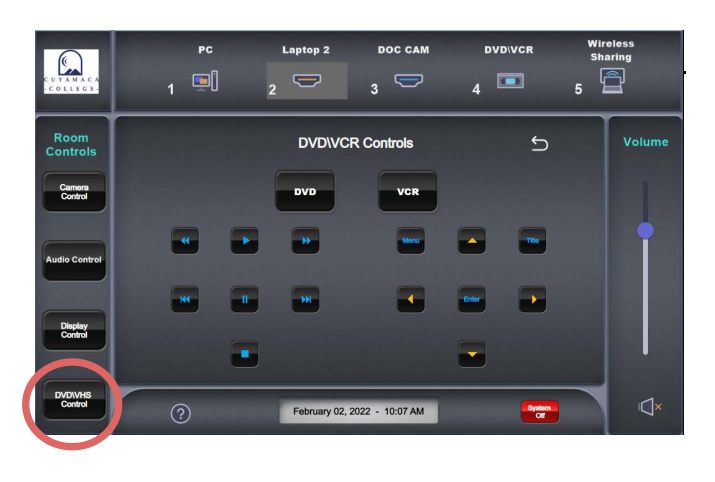

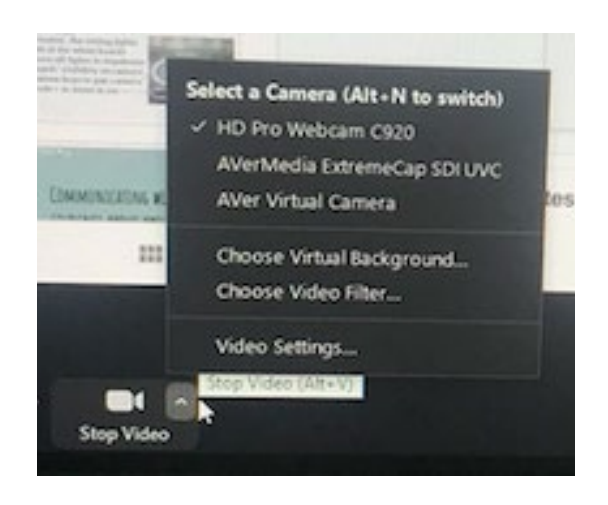

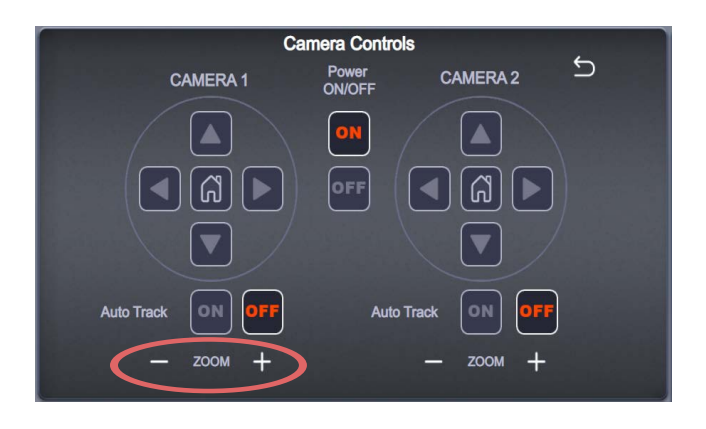